# ワンタイムパスワードサービスのご案内

当金庫では、インターネットバンキングをより安全にご利用いただくため「ワンタイムパスワード (トランザクション認証対応)」の取扱いを開始いたしました。

# 1. 取扱開始日 平成29年11月6日(月)

- 2. トークン発行手数料
  - (1)トランザクション認証対応ハードウェアトークン <u>1,100円(税込)</u>
    \*新規・追加・交換発行および紛失・破損による再発行の際に、当金庫所定のトークン発行手数料をいただきます。
  - (2) トランザクション認証対応ソフトウェアトークン <u>無料</u> \*ソフト(スマホアプリ)のダウンロードの際の通信料はお客様の負担となります。

#### 3. ワンタイムパスワード(トランザクション認証対応)とは

トランザクション認証とは、専用のトークンに振込先口座番号または収納機関番号を入力して生成 した「専用のワンタイムパスワード」を用いてお取引を認証するものです。

入力した振込先または収納機関以外はお取引ができないことから、犯罪者がお客様の振込先口座情報を犯罪者の口座情報に書き換えて振込させるという不正取引を防止できます。

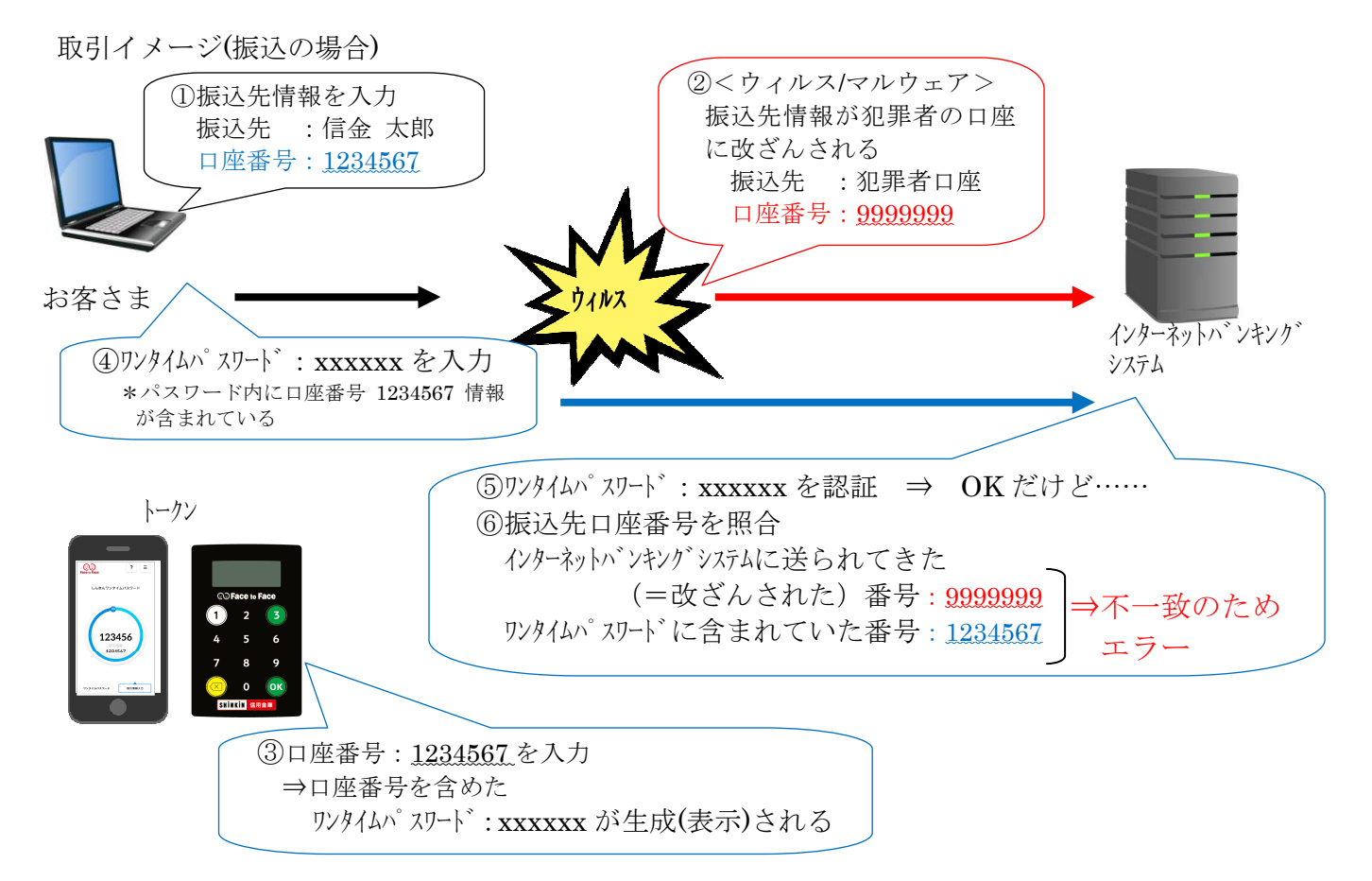

- 4. トランザクション認証の対象取引
  - ・<u>都度振込<sup>※1</sup> 振込(個人 IB)<sup>※1</sup></u>
  - ・税金各種料金払込み(オンライン方式\*2)

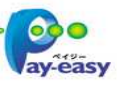

※1 上記以外の取引の認証は、ワンタイムパスワードで認証します。

※2 インターネットバンキング上で収納機関番号等を入力して払い込む方式を指します。

#### 5. トークンの種類

ワンタイムパスワード(トランザクション認証対応)のトークンは、ハードウェアトークンとソフ トウェアトークンを提供します。

それぞれの利用方法は、[3~7ページ]をご参照ください。

|       | ハードウェアトークン                                                                | ソフトウェアトークン<br>(スマートフォンアプリ)                                                                                                    |
|-------|---------------------------------------------------------------------------|----------------------------------------------------------------------------------------------------|
| イメージ  | © Face to Face<br>1 2 3<br>4 5 6<br>7 8 9<br>() 0 0 () ()<br>STITUEN @用金剛 | ?    =      U/v 20 / L/3 / 3 / - F      00      123456      Шанка      1234567                                                                                |
| 発行手数料 | 1,100円(税込)                                                                | 無料                                                                                                    |
| 入手方法  | お客さまからのお申込後、原則として<br>当金庫からお客さまの届出住所宛に送<br>付します。                           | スマートフォンに以下のソフトウェアト<br>ークンのアプリをダウンロードしてくだ<br>さい。<br>・iOS の場合: App Store<br>・Android の場合: Google Play<br>アプリ名<br>「しんきん(法人) ワンタイムパスワード」<br>「しんきん(個人) ワンタイムパスワード」 |
| 利用方法  | 3~4ページをご参照ください。                                                           | 5~7ページをご参照ください。                                                                                                    |

◆操作方法等につきましては、当金庫ホームページに掲示しております。

その他ご不明な点につきましては、お取引店舗窓口または亀有信用金庫コールセンターまでお問い合わせください。

亀有信用金庫コールセンター フリーダイヤル:0120-860-422 (受付時間:平日 9:00~17:00)

# トランザクション認証ハードウェアトークンの利用方法

#### 1. 利用申込方法

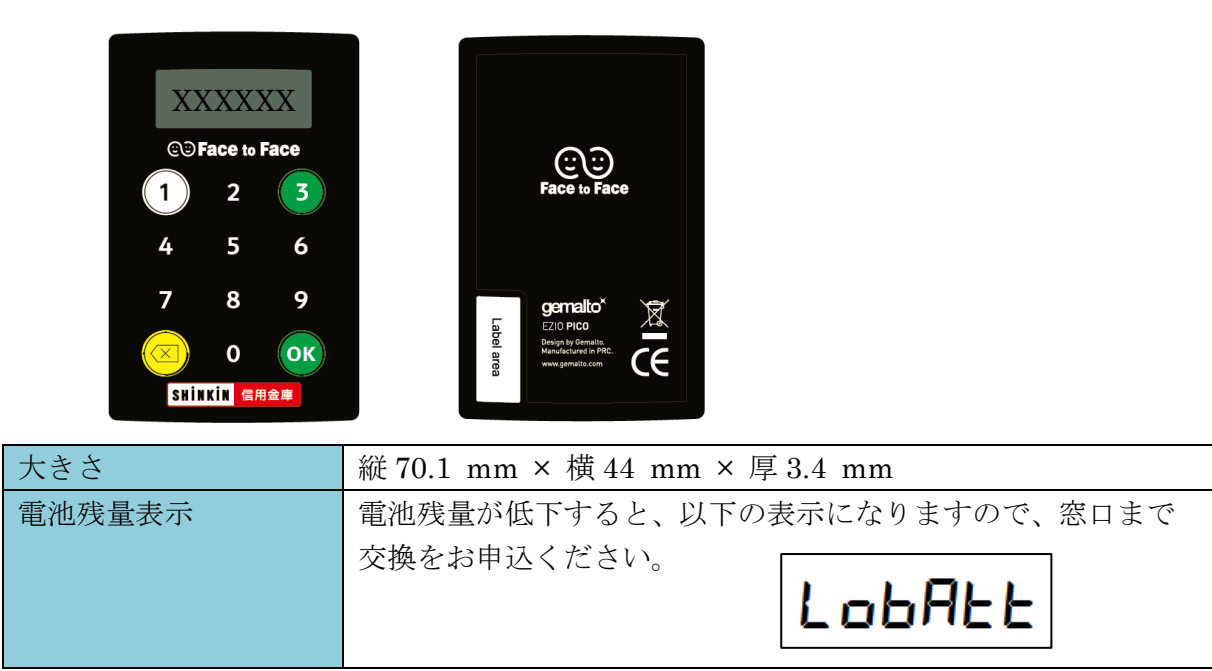

## お客さまからのお申込後、原則として当金庫からお客さまの届出住所宛に送付します。 (前面) (背面)

#### 2. 利用開始方法

ワンタイムパスワードを利用開始するためには、インターネットバンキングの画面上での操作が必要です。管理者(マスターID)でログインし、「管理者機能」-「ワンタイムパスワード認証情報 管理」画面から進み、「利用形態設定」ボタンまたは「登録・登録解除」ボタンより利用登録してく ださい。

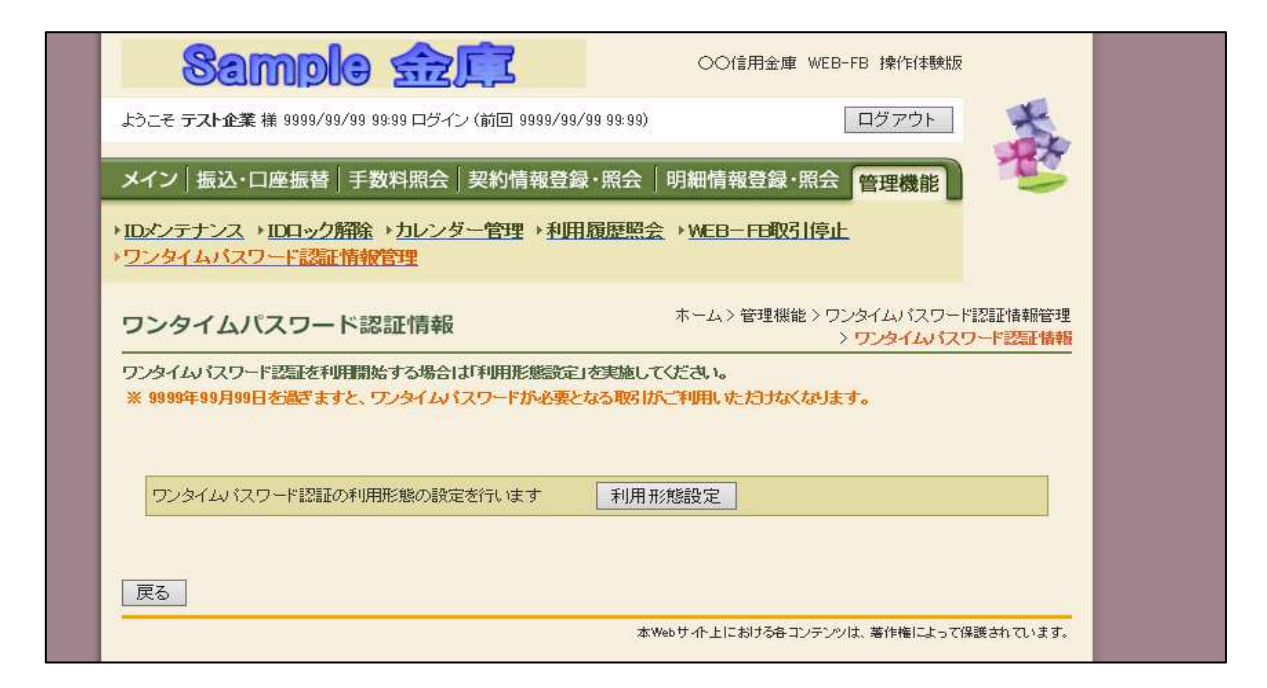

#### 3. 利用方法

(1) シリアル番号の確認方法

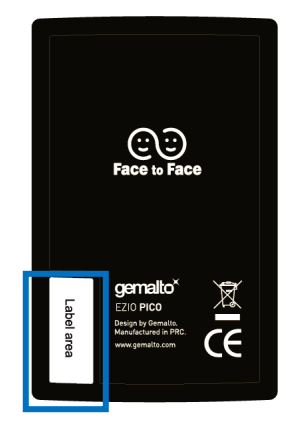

トークン裏面の左下に印字されている、「SKTH~」で始まる 12桁の英数字です。

(2) ワンタイムパスワードの表示、利用方法

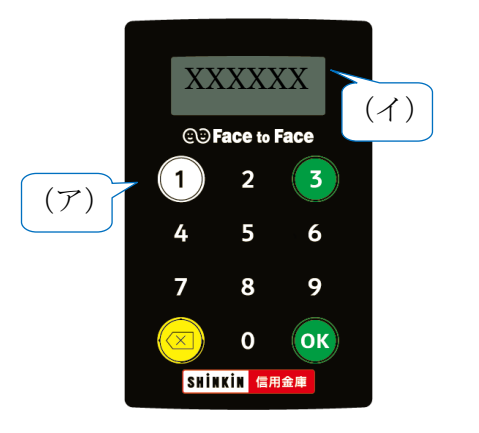

 (ア) ①ボタンを押す
 (イ) 表示されたワンタイムパスワードをインターネット バンキングのパスワード入力欄に入力する
 (60 秒経過するか、×ボタンを押すと表示が消えます。)

(3) ワンタイムパスワード(トランザクション認証対応)の表示、利用方法

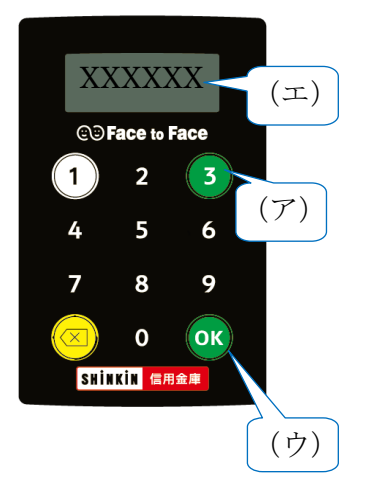

- (ア) ③ボタンを押してトークンを起動する
- (イ) 振込先の口座番号または収納機関番号を入力する
- (ウ) 「OK」 ボタンを押す
- (エ)表示されたワンタイムパスワードをインターネットバンキングのパスワード入力欄に入力することで取引を認証する
  - (60秒経過するか、×ボタンを押すと表示が消えます。)

※振込先口座番号が7桁に満たない場合、0を付加することなく、7桁未満の口座番号を そのままご入力ください。

# トランザクション認証ソフトウェアトークンの利用方法

ソフトウェアトークンはスマートフォン専用です。アプリストアよりインストールしてご利用ください。

#### 1. 入手方法

iOS 端末をご利用の場合は AppStore より、Android 端末をご利用の場合は GooglePlay より、それ ぞれアプリをご利用のスマートフォンにインストールします。

以下の QR コードを読み取るか、iOS 端末の場合は AppStore、Android 端末の場合は GooglePlay にて「しんきん(法人) ワンタイムパスワード」と検索してインストールしてください。

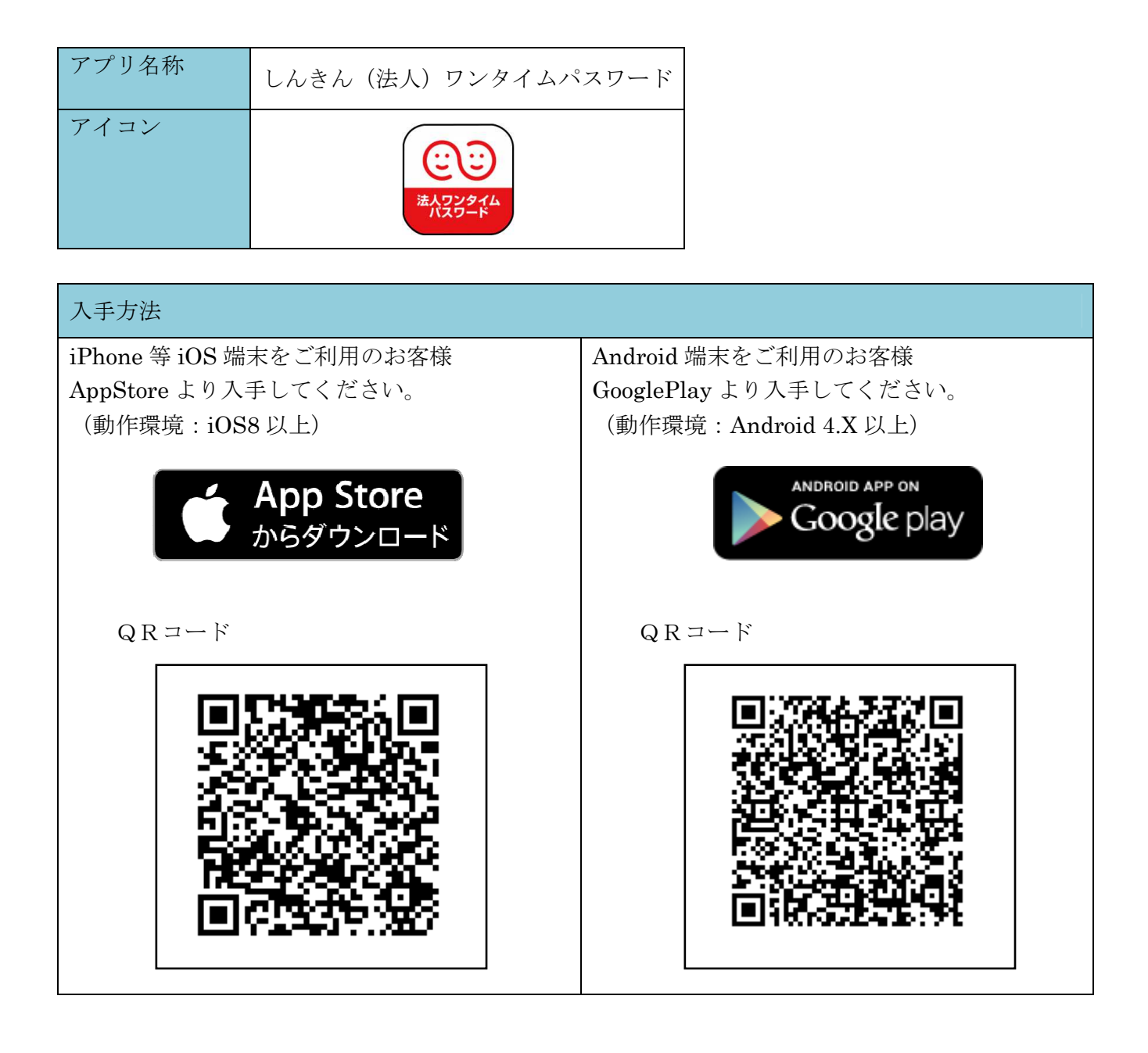

### 2. 利用開始方法

ワンタイムパスワードを利用開始するためには、インターネットバンキングの画面上での操作が必要です。管理者(マスターID)でログインし、「管理者機能」-「ワンタイムパスワード認証情報 管理」画面から進み、「利用形態設定」ボタンまたは「登録・登録解除」ボタンより利用登録してく ださい。

| ようこそ <b>テスト企業</b>                          | 様 9999/99/99 99:99 ログイン (前回 999                                               | 99/99/99 99:99)                                             | ログアウト                                                 | -                     |
|--------------------------------------------|-------------------------------------------------------------------------------|-------------------------------------------------------------|-------------------------------------------------------|-----------------------|
| メイン 振込・[                                   | 口座振替 手数料照会 契約情報                                                               | 報登録・照会 明細情報                                                 | 登録·照会「管理機能」                                           | ) 🦉 📔                 |
| ・ <u>IDメンテナンス</u><br>・ <u>ワンタイムバス</u>      | ・1 <u>Dロック解除、カレンダー管理</u> 、<br>フード認証情報管理                                       | ▶ <u>利用履歷照会</u> →WEB-                                       | FB取引停止                                                |                       |
|                                            |                                                                               |                                                             |                                                       |                       |
| ワンタイムノ                                     | 《スワード認証情報                                                                     | ホーム>                                                        | 管理機能 > ワンタイムバスワ・<br>> <mark>ワンタイムバ</mark> ス           | ード認証情報管理<br>スワード認証情報  |
| ワンタイム/<br>ワンタイムパスワー<br>※ 9999年99月99        | ペスワード認証情報<br>ド認証を利用開始する場合は利用形態<br>日を過ぎますと、ワンタイムパスワードが                         | ホーム>・                                                       | 管理機能 > ワンタイムパスワ・<br>> ワンタイムパス<br>つンタイムパン<br>わすなくなります。 | - ド認証情報管理<br>スワード認証情報 |
| ワンタイムパ<br>ワンタイムパスワー<br>※ 9999年99月99        | ペスワード認証情報<br>ド認証を利用開始する場合は「利用形態<br>日を過ぎますと、ワンタイムパスワードが、                       | ホーム>・<br>総定」を実施してください。<br>必要となる取引が <u>ご<sup>*</sup>明用した</u> | 管理機能 > ワンタイムバスワ・<br>> ワンタイムパス                         | - ド認証情報管理<br>スワード認証情報 |
| <b>ワンタイムハ</b><br>ワンタイムパスワー<br>※ 9999年99月99 | ペスワード認証情報<br>ド認証を利用開始する場合は「利用形態<br>日を過ぎますと、ワンタイムパスワードが、<br>ワード認証の利用形態の設定を行います | ホーム>・<br>総定1を実施してください。<br>必要となる取引がご判明した<br>利用形態設定           | 管理機能 > ワンタイムパスワ・<br>> ワンタイムパス                         | - ド認証情報管理<br>スワード認証情報 |

#### 3. 利用方法

(1) シリアル番号およびワンタイムパスワードの確認方法

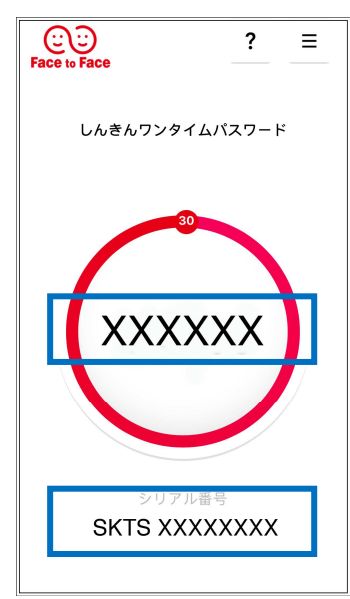

【ワンタイムパスワード】 画面中央部に表示されている、6桁の数字です。

【シリアル番号】 画面下部に表示されている、「SKTS〜」で 始まる12桁の英数字です。

(2) ワンタイムパスワード(トランザクション認証対応)の利用方法

ワンタイムパスワード(トランザクション認証対応)をご利用いただくためには、「モード切替」 を実施する必要があります。

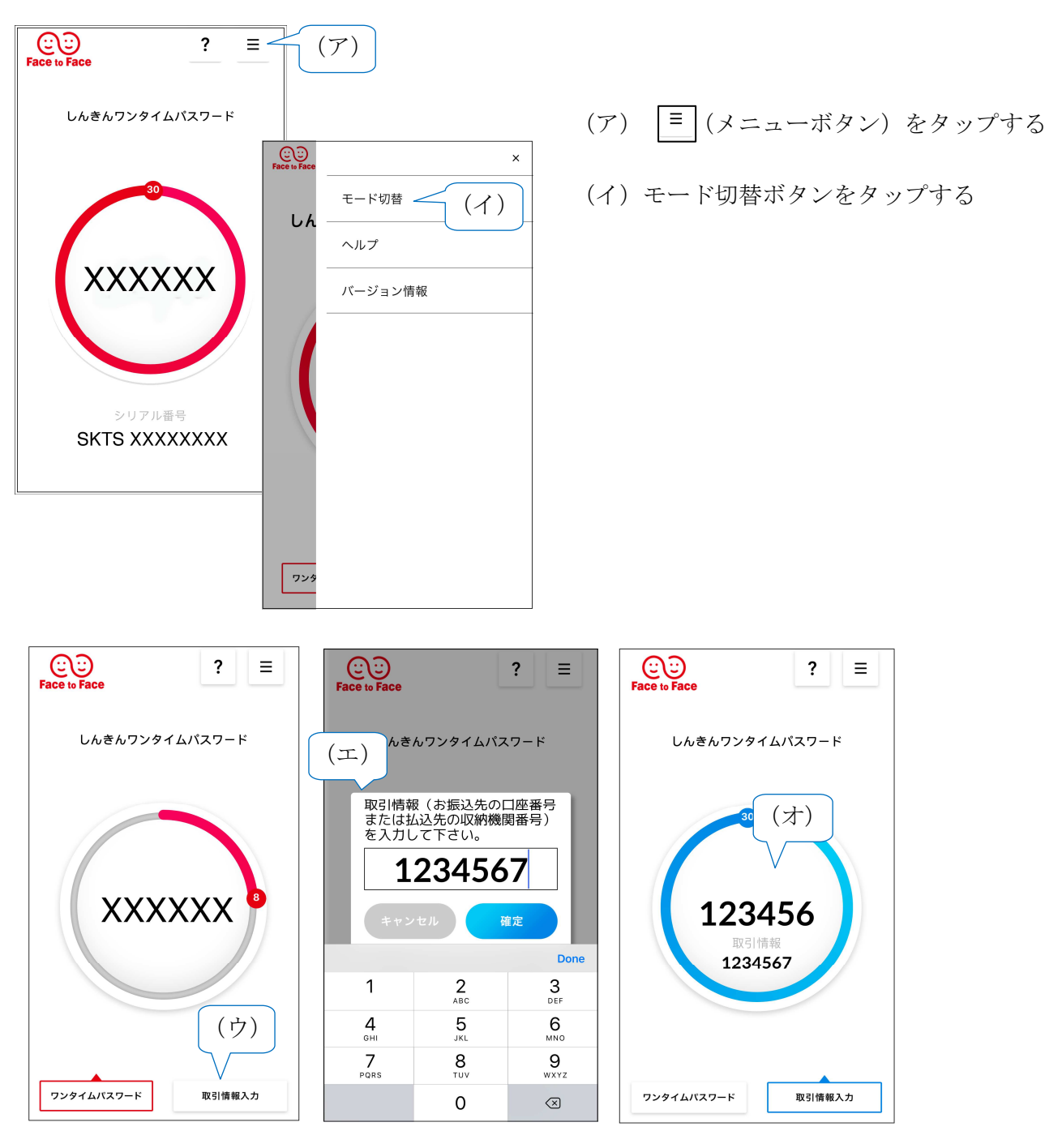

- (ウ)「取引情報入力」 タブをタップする
- (エ) 振込先の口座番号または収納機関番号を入力して「確定」ボタンをタップする
- (オ) 表示されたワンタイムパスワードをインターネットバンキングのパスワード入力欄に 入力する。
- ※振込先口座番号が7桁に満たない場合、0を付加することなく、7桁未満の口座番号をその ままご入力ください。